## Submitting a Pre-Application within the Education Grants Management System (EGMS)

1. On the Home tab, under the Task Summary By Phase section, click the hyperlink number next to the "Applications" line.

| Washington Office of Superintendent of<br>PUBLIC INSTRUCTION | Education Grants Management System                                                                                                    |                                                                                                    |                       | Grants Portal 🗸 | <u> </u> |
|--------------------------------------------------------------|----------------------------------------------------------------------------------------------------|----------------------------------------------------------------------------------------------------|-----------------------|-----------------|----------|
| <                                                            | Opportunities Applications Grants                                                                                                    | Monitoring                                                                                                    |                       |                 |          |
| Q Search -<br>Search Q<br>All                                | Create Application: Click the Opportunities<br>View Current/Past Applications: Click the A<br>View Current/Past Amendments: Click the Grants<br>View Current/Past Payments: Click the Work<br>View Current/Past Payments: Click the Mon<br>View Current/Past Progress Reports: Click<br>EGMS ID. To access a specific record in the s | module in the top menu<br><b>pplications</b> module in the top menu<br>module in the top menu<br><b>itoring</b> module in the top menu<br><b>itoring</b> module in the top menu<br>ystem, <b>Search</b> the <b>EGMS ID</b> in the left menu |                       |                 |          |
| My Tasks -                                                   | Task Summary By Phase                                                                                                    | Task Summary By Due Date                                                                                                    | м                     | y Feed          | 2        |
| Pending Tasks                                                | Opportunities                                                                                                    | Late                                                                                                    | 15 No fe              | eeds available. |          |
| Completed Tasks                                              | Applications                                                                                                    | Due within 7 Days                                                                                                    | 1                     |                 |          |
| 🎮 Activities 🛛 🚽                                             | Grants                                                                                                    | Due within 30 Days                                                                                                    | 0                     |                 |          |
| Organization –                                               | Menitoring                                                                                                    | Due in more than 20 Dave                                                                                                    | 0                     |                 |          |
| Organization Profile                                         | womoning                                                                                                    | bue in more than 30 bays                                                                                                    | 0                     |                 |          |
| Recently Viewed −                                            |                                                                                                    |                                                                                                    |                       |                 |          |
| Organizational Administr                                     |                                                                                                    | OSPI Home   Site Info   Non Disclosure Ag                                                                                                    | greement   Conflict ( | of Interest     | ~        |

2. Find the pre-application you would like to open and click the green triangle button to begin.

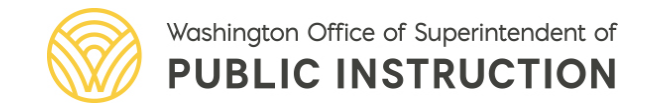

| Washington Office of Superintendent of<br>PUBLIC INSTRUCTION | Education G              | rants Manager                                 | nent Syster                        | n                                                                                            | , in the second second s | Grants       | Portal 🗸 🙁                            |
|--------------------------------------------------------------|--------------------------|-----------------------------------------------|------------------------------------|----------------------------------------------------------------------------------------------|----------------------------------------------------------------------------------------------------|--------------|---------------------------------------|
| •                                                            | Copportuniti             | es Applications                               | Grants M                           | onitoring 🕓                                                                                  |                                                                                                    |              |                                       |
| Q Search -                                                   | A Pending T              | asks (Assigned                                | To Me) 🛞                           |                                                                                              |                                                                                                    |              | =                                     |
| Search Q                                                     | 1. Search:<br>2. Program | To find a task, sean<br>n of Interest: To rec | ch the EGMS ID<br>eive tasks and i | provided in notifications from the system.<br>notifications for a specific grant program, as | sociate the <b>Program of Interest</b> in the                                                                                                    | Organization | Profile                               |
| All 🗸                                                        | Search                   | C                                             | ۵ (۱)                              |                                                                                              |                                                                                                    |              | T                                     |
| Tasks –                                                      | Showing 1 to 10          | 0 of 17 records                               |                                    |                                                                                              |                                                                                                    |              | Page 1 of 2                           |
| My Tasks –                                                   | EGMS ID                  | Туре                                          | Status                             | Subject                                                                                      | Assigned By                                                                                                    | Due Date     | Actions                               |
| Pending Tasks                                                | AP-OSPI-4                | Complete Ap                                   | Not Started                        |                                                                                              |                                                                                                    | 06/30/2025   |                                       |
| Completed Tasks                                              | AP-OSPI-4                | Complete Ap                                   | Not Started                        |                                                                                              |                                                                                                    | 11/15/2024   | •                                     |
| Activities –                                                 | PRGT00                   | Complete Gr                                   | Not Started                        |                                                                                              |                                                                                                    | 05/03/2024   | •                                     |
| Organization –                                               | PRGT00                   | Complete Gr                                   | Not Started                        |                                                                                              |                                                                                                    | 04/06/2024   | •                                     |
| Organization Profile                                         | AP-OSPI-3                | Application R                                 | In Progress                        |                                                                                              |                                                                                                    | 01/17/2024   | •                                     |
| O Recently Viewed –                                          | AP-OSPI-3                | Complete Ap                                   | Not Started                        |                                                                                              |                                                                                                    | 01/03/2024   | •                                     |
|                                                              | AP-OSPI-2                | Complete Ap                                   | Not Started                        |                                                                                              |                                                                                                    | 01/28/2024   | •                                     |
|                                                              | AP-OSPI-2                | Review Recip                                  | Not Started                        |                                                                                              |                                                                                                    | 01/05/2024   | •                                     |
|                                                              | AP-OSPI-2                | Complete Ap                                   | Not Started                        |                                                                                              |                                                                                                    | 01/28/2024   |                                       |
|                                                              | PR-OSPI-0                | Complete Pre                                  | In Progress                        |                                                                                              |                                                                                                    | 06/27/2023   |                                       |
|                                                              | Show 10                  | ✓ Entries                                     |                                    | Total Records: 17                                                                            |                                                                                                    | 144.41       | Page 1 of 2                           |
| <ul> <li>Technical Support –</li> </ul>                      |                          |                                               |                                    |                                                                                              |                                                                                                    |              |                                       |
| Organizational Administr                                     | (A)GovGra                | ants"<br>y RD Systems                         |                                    | OSPI Home   Site Info   Non Disclos                                                          | ure Agreement   Conflict of Interest                                                                                                    |              | · · · · · · · · · · · · · · · · · · · |

3. Click the blue "Submit to Grantor" button in the top right corner.

| Washington Office of SuperIntendent of<br>PUBLIC INSTRUCTION | Education Grants Management System 😽 Grants Portal 🗸 🙎                                                                                                    | )~ |  |  |  |
|--------------------------------------------------------------|----------------------------------------------------------------------------------------------------|----|--|--|--|
| <                                                            | A Opportunities Applications Grants Monitoring                                                                                                    |    |  |  |  |
| Q Search –                                                   | Pre-Application Edit Submit to Grantor                                                                                                    | =  |  |  |  |
| Search Q                                                     | EGMS ID Status Pre-Application Due Date PR-OSPI-0987 Peer Reviewed 06/27/2023                                                                                                    |    |  |  |  |
| Tasks –<br>My Tasks –                                        | 1. Complete Pre-Application:view more     Complete all Mandatory forms in the Forms and Files tab.     Upload any files that OSPI has requested in the Forms and                                                                                                    |    |  |  |  |
| Pending Tasks                                                |                                                                                                    |    |  |  |  |
| Completed Tasks                                              | 00                                                                                                    |    |  |  |  |
| 🗭 Activities –                                               | Created Submitted for Peer Reviewed Peer Reviewed Submitted Accepted Converted to Application                                                                                                    |    |  |  |  |
| Organization –                                               |                                                                                                    |    |  |  |  |
| Organization Profile                                         | 🖬 Overview 🔺 Staff Assignments 🗞 Forms and Files  D History 🧠 Collab                                                                                                    |    |  |  |  |
| Recently Viewed -                                            | Peer Reviewers: To give other users edit access, click in the New button in the New Name section.<br>Change Pre-Application Owner: Click the Edit action in the Owner section and search the name of the user you want to transfer ownership to. Note: The New Owner will have edit access and receive tasks and notifications related to this Pre-Application.<br>A Peer Reviewers | -  |  |  |  |
| 1000                                                         | Search Q *Records are sorted by Responsibility ascending order *Records are sorted by Responsibility ascending order                                                                                                    |    |  |  |  |
|                                                              | # Paviawar Name Description Due Date Allow Descrit Editing Statue                                                                                                    |    |  |  |  |
| 🚯 Technical Support 🛛 –                                      | " revene name Description Due Date Allow record Editing Status                                                                                                    |    |  |  |  |
| Organizational Administr                                     | Gov Grants OSPI Home   Site Info   Non Disclosure Agreement   Conflict of Interest                                                                                                    |    |  |  |  |

4. Respond to the confirmation message within the pop-up window. The status bar will update to "Submitted" or an error message will display.

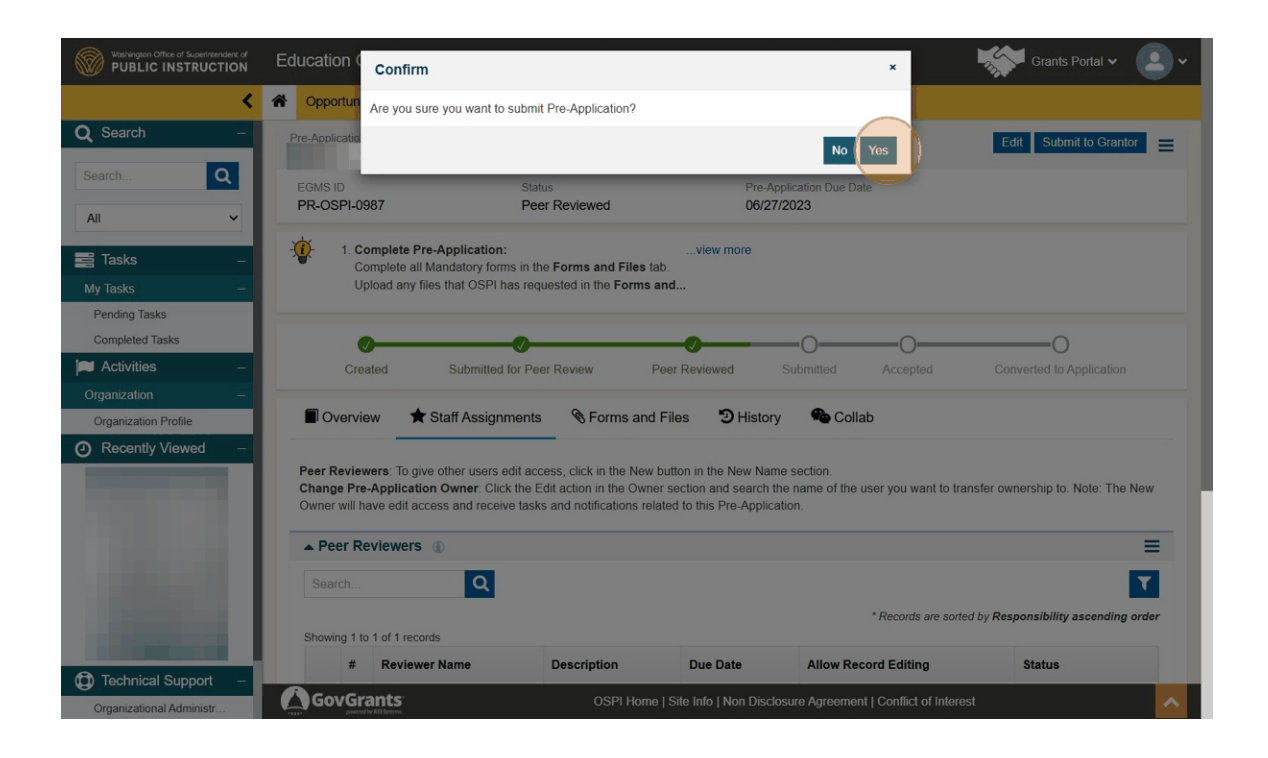